### 深圳市医用耗材阳光交易和监管平台 CA网上自助续期操作指引

### 一、网上续期的前提条件

条件1: 您的数字证书必须在有效期过 期前才能在网上续期。

(如果您的证书已经过期了,请按照

《深圳市医用耗材阳光交易和监管平台 (CA)数字证书-续期办理指引》办理 续期。)

条件2: 您的电脑上必须安装有主程序版 本号是V4.2.0以上版本的"网证通安全 客户端"。未安装的,可点击此网址下 载:

<u>http://www.cnca.net/Drivers/深圳耗材专用驱动.exe</u>

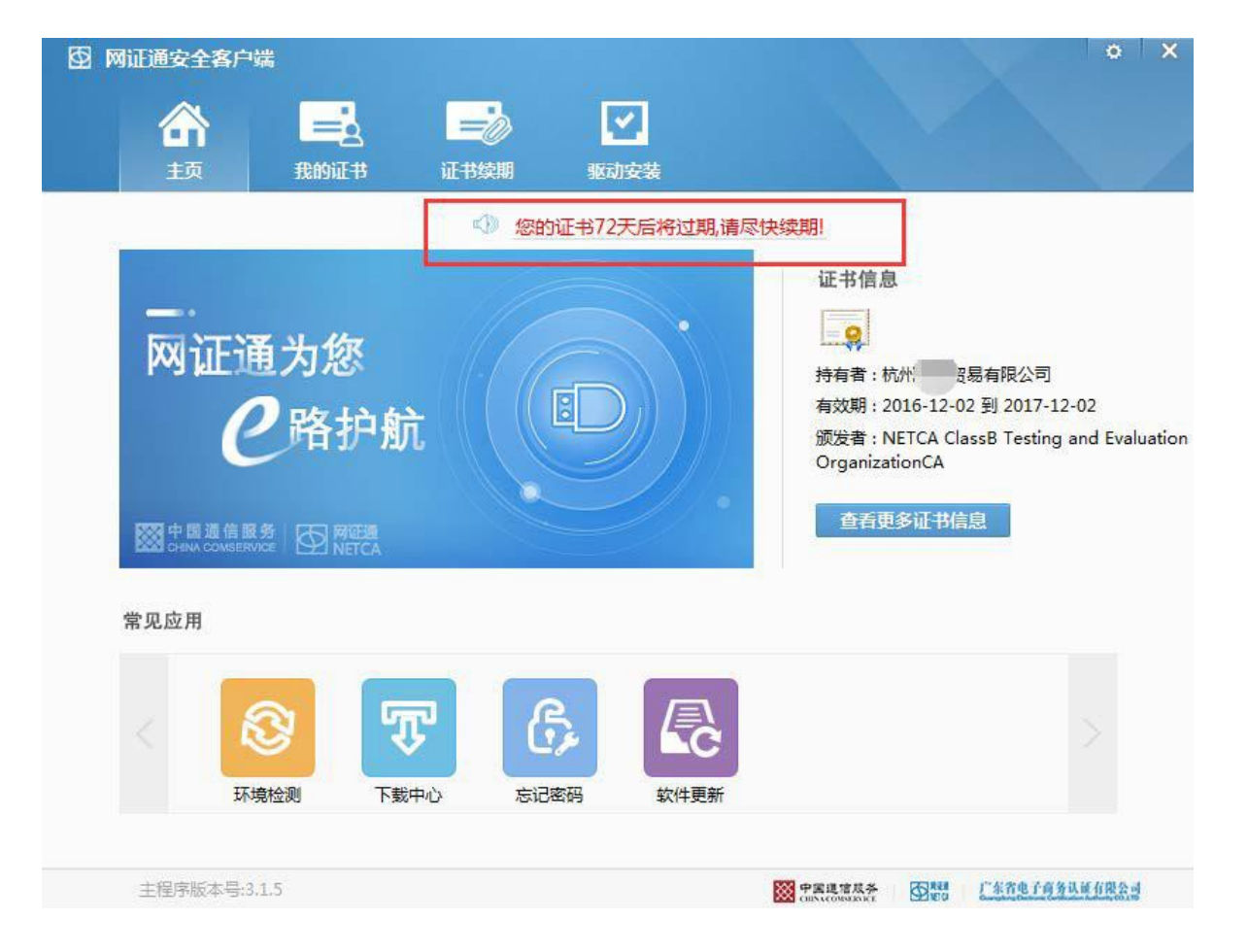

## 深圳市医用耗材阳光交易和监管平台CA网上 自助续期操作步骤一申请

第1步:

插入CA

打开驱动【网证通安全客户端】 证书续期界面,点击【申请续期】。

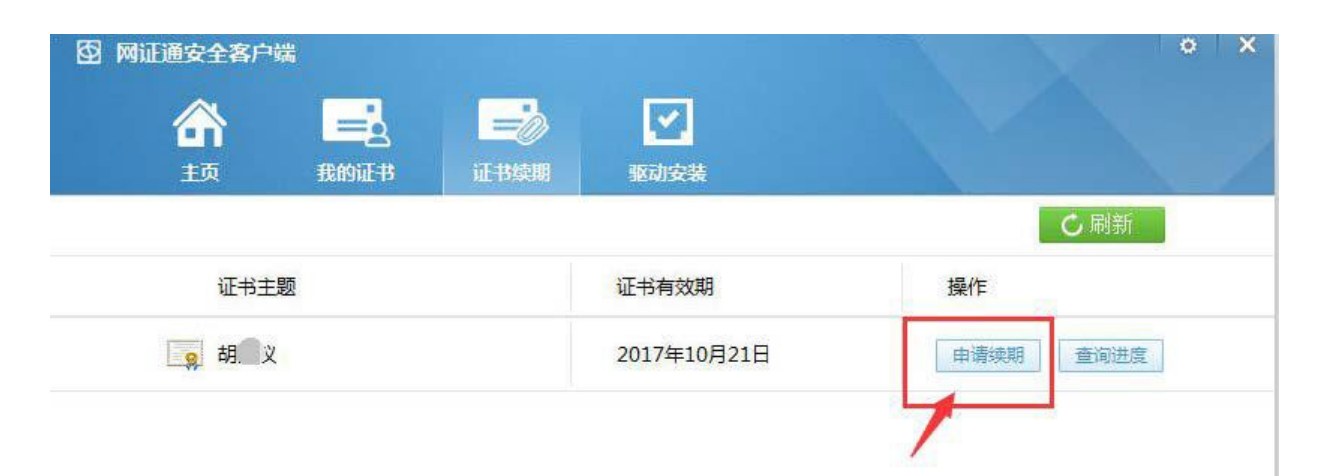

### 第2步:

认真阅读【网证通电子认证服务协议】, 勾选【我接受电子认证服务协议内容】, 点击【下一步】。

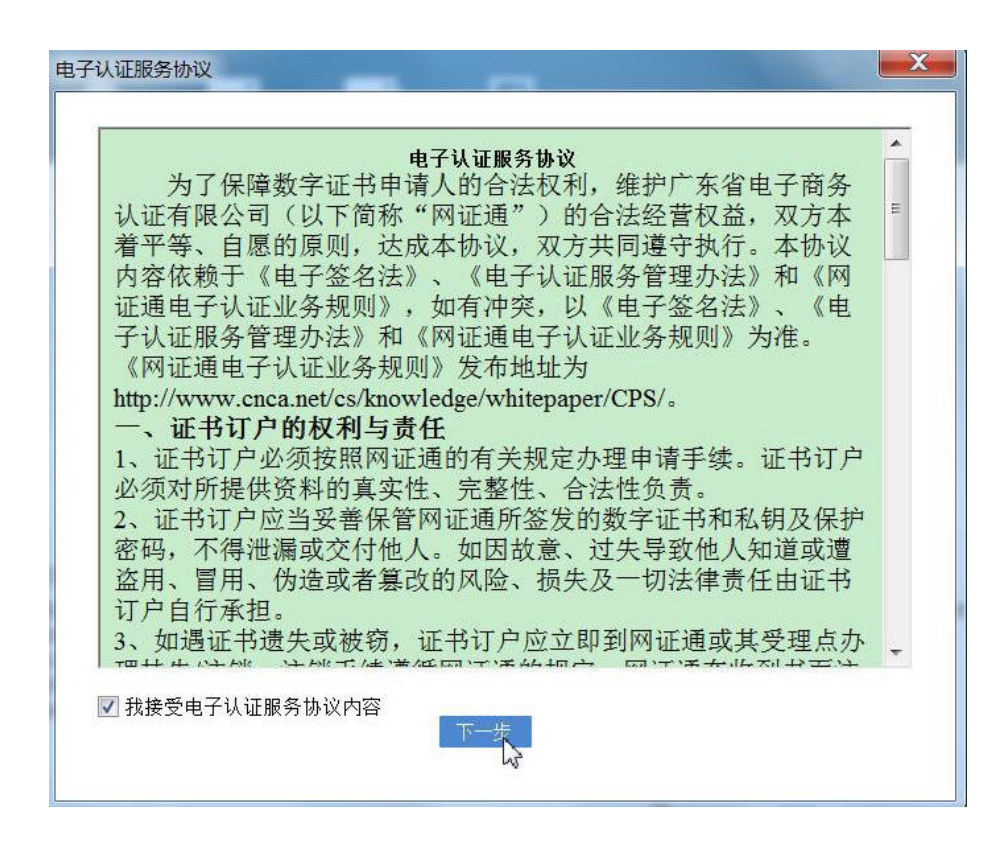

## 深圳市医用耗材阳光交易和监管平台CA网上 自助续期操作步骤一申请

#### 🖸 网证通安全客户端

#### 网证通数字证书续期申请表

#### 选择要续期的时间, 基本信息 续期时间不同对应不同的收费。 \* 证书主题: 胡 12个月 ↓ 点击"详细信息"可查看费 \* 续期时间: 用价格 100.00(单位:元) 费用: 经办人信息 身份证 • \* 经办人证件类型 \* 经办人证件号码 必须填写真实有效的身份证号码 \* 经办人姓名 \* 手机号码 手机号码必须无误,否则接受不到通知 邮箱必须无误,否则接受不到通知 \* 经办人email 收件人信息 \* 姓名 \* 手机 用于收取数字证书发票快递,请详细填写日常通信地址! \* thtt 此处地址填写您日常的真实的通信地址

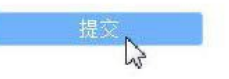

选择要更新的年限,填写申请信息, 确认无误后,点击【提交】。 填写的注意事项见右图示。

第3步:

## 深圳市医用耗材阳光交易和监管平台CA网上 自助续期操作步骤一申请

第4步: 输入证书的密码,点击【确定】。

点击【确定】后,将提示您进行缴费。

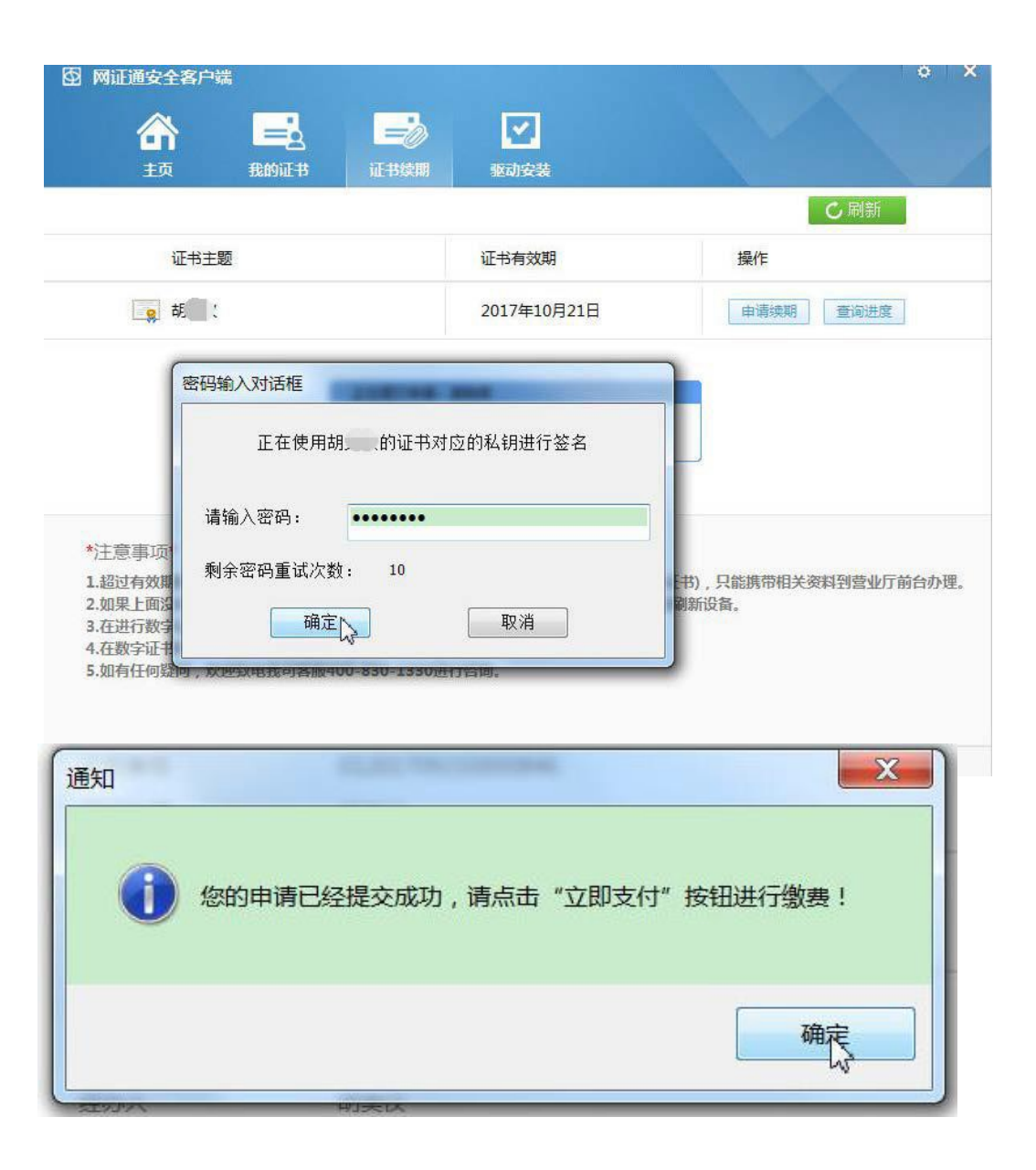

深圳市医用耗材阳光交易和监管平台CA网上 自助续期操作步骤一缴费

### 第5步:

在缴费页面上,确认信息, 无误后,点击【立即支付】。 如您觉得信息有误,可点击【撤销申请】。

选择支付方

### 第6步: 点击【在线支付】--【下一步】

|        |        | 图 网证通安全教 | 客户端     |          |                   |                                       |            | o X     |
|--------|--------|----------|---------|----------|-------------------|---------------------------------------|------------|---------|
|        |        | 合        |         |          |                   |                                       |            |         |
|        |        | 主页       | 我的证书    | 3 证书续期   | l 驱动安装            |                                       |            | 4       |
|        |        |          | <b></b> |          |                   |                                       | — <u> </u> |         |
|        |        | 用户       | 1中頃     | 用尸缴贫     | 官埋贝申悛             | 安装新业书                                 | 元以         |         |
|        |        |          | 业务单号    | 012      | 201709210000846   |                                       |            |         |
|        |        |          | 证书主题    | 胡。       |                   |                                       |            |         |
|        |        |          | 申请时间    | 201      | 17-09-21 14:49:48 |                                       |            |         |
|        |        |          | 当前进度    | 用户       | □缴费               |                                       |            |         |
|        |        |          | 费用(不包含  | 快递费) 200 | ).00(元)           |                                       |            |         |
|        |        |          | 有效期至    | 201      | 9-10-21 14:45:04  |                                       |            |         |
|        |        |          | 经办人     | 胡        |                   |                                       |            |         |
|        |        |          | 备注      |          |                   |                                       |            |         |
| 择支付方式  | seter. | 98541    | ×       | (        |                   |                                       |            |         |
|        |        |          |         | 立即3      | tit 🚬 🗌           | 撤销申请                                  |            |         |
|        |        |          | 1       | 感的申请已经提立 | 成初,请点击"立即         | 支付"按钮进行缴费!                            |            |         |
| ○ 在线支付 |        |          | _       |          |                   | 一一一一一一一一一一一一一一一一一一一一一一一一一一一一一一一一一一一一一 | 国際 广东省电子商  | 务认证有限会可 |
|        |        |          |         |          |                   |                                       |            |         |
|        |        |          |         |          |                   |                                       |            |         |
|        |        |          |         |          |                   |                                       |            |         |
|        | 下一步。   |          |         |          |                   |                                       |            |         |
|        | 43     |          |         |          |                   |                                       |            |         |
|        |        |          |         |          |                   |                                       |            |         |

## 深圳市医用耗材阳光交易和监管平台CA网上 自助续期操作步骤一缴费

第7步**:** 

选择【支付方式】、填写【电子发票】, 点击【提交】,根据提示进行支付即可。

| https://bpms.cnca.net/user | rcertservice/gotoOrder?reqId=01201902 | 2000004608 | &reqStatus=08 | &online=1 | - ≙ ¢        | 搜索     |       | 0 <b>-</b> |
|----------------------------|---------------------------------------|------------|---------------|-----------|--------------|--------|-------|------------|
| opms.cnca.net              | 业权信白                                  |            |               |           |              |        |       |            |
|                            |                                       |            |               |           |              |        |       |            |
|                            | 业好单号:                                 | 日豊入        |               |           |              |        |       |            |
|                            | 支付状态:                                 | 未支付        |               |           |              |        |       |            |
|                            | 订单详情                                  |            |               |           |              |        |       |            |
|                            |                                       |            |               |           |              |        |       |            |
|                            | 订单编号                                  | 交易类型       | 交易状态          | 订单状态      | 创建时间         |        |       |            |
|                            | 2 <b>000</b> 5                        | 消费         | 未支付           | 正常        |              |        |       |            |
|                            | 业务单号:                                 | 业务费        | 用:200.00元     | 1         |              |        |       |            |
|                            | 费用名称                                  |            | 费用单价          |           | 小计 (元)       |        |       |            |
|                            | 证书服务费用                                | 20         | 0.00 元/年      | 1         | 200.00 元     |        |       |            |
|                            | 支付方式                                  |            |               | 15        | 价:¥ 200.00 元 |        |       |            |
|                            | 在线文付                                  | ○視联在       | 5线支付(个人)      | 刚银) 〇支付雪  | 选择支付         | 讨方式    |       |            |
|                            | 普通发票信息                                |            |               |           |              |        |       |            |
|                            | 纳税人识别号:*                              |            |               | 0         | ← 仔细填        | [写开具电子 | 发票的税号 |            |
|                            | 发票抬头:*                                | г          |               | đ         |              |        |       |            |
|                            | 注意:请仔细复核开票信息                          | 思是否正确,     | 一旦发票已开        | 具,我司不接受的  | 2何重新开票的申请。   |        |       |            |
|                            |                                       |            |               |           |              |        |       |            |

## 深圳市医用耗材阳光交易和监管平台CA网上 自助续期操作步骤一安装证书

第8步:

缴费成功后,回到【证书续期】界面, 点击【刷新】--【安装证书】, 按照提示安装新证书。

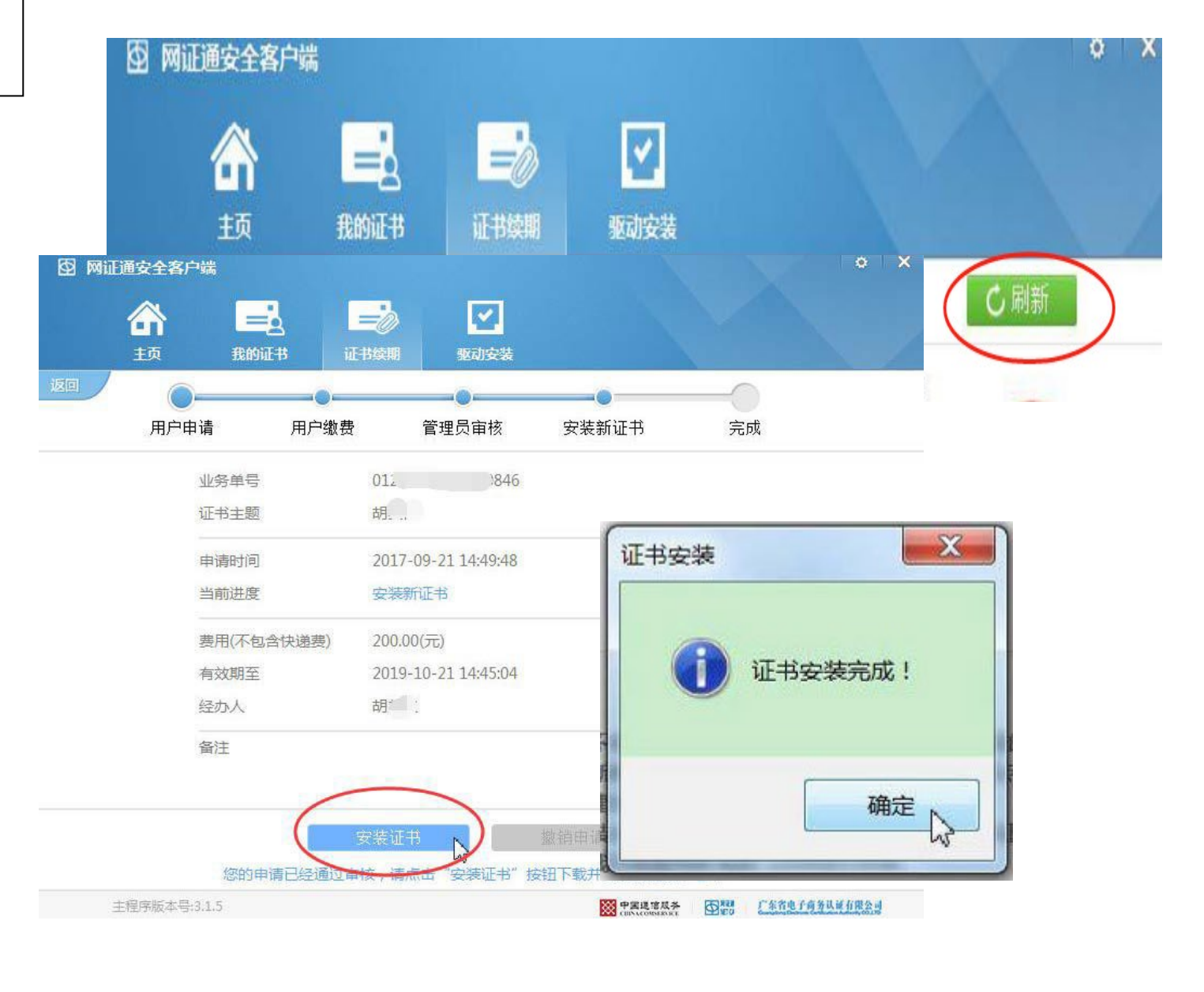

第9步:

安装完成后,可在【网证通安全客户端】--【我的证书】,查看到证书有效期已经延长。

(注:成功安装证书后,网证通后台会在1-2个工作日向经办人的手机号码或电子邮箱发送电子发票,请自行下载查看。)

# 感谢阅读!

如有疑问,欢迎致电我司客服热线020-89524338进行咨询,或通过QQ: 4008301330在线咨询。